## **Gebruikers dashboard**

## Toestel taal weergave aanpassen

Deze instructie beschrijft het aanpassen van de toestel weergave taal.

Log hiervoor eerst in op de <u>PBX Manager</u>. Navigeer naar: **Accounts > Devices.** Klik op het **gewenste toestel.** Scroll naar **Settings.** Voor de juiste instellingen zie **onderstaande tabel**. Klik op **SAVE** om de instellingen op te slaan. Klik op **PROVISION** op de instellingen naar het toestel te sturen.

**Grandstream** Name: grandstream\_display\_language Value: nl Enabled: True Description: Display Language

**Voor de onderstaande merken wordt de taal niet ingesteld via de PBX Manager:** Yealink

Unieke FAQ ID: #3988 Auteur: Laatst bijgewerkt:2022-12-01 09:33